#### BAB IV HASIL DAN PEMBAHASAN

#### 4.1 Hasil

Hasil dari penelitian yang diadakan di SMAN 1 SEMAKA yang diharapkan berupa aplikasi *android Try Out* Ujian Nasional yang difokuskan pada jurusan IPA (Ilmu Pengetahuan Alam). Adapun tahapan-tahapan dalam pembuatan aplikasi *android Try Out Ujian* Nasional SMA ini akan dijelaskan secara rinci pada bagian sub bab pembahasan sesuai dengan metode pengembangan sistem yang digunakan.

#### 4.2 Pembahasan

Kerangka proses pembuatan aplikasi *Try Out* Ujian Nasional yang diadakan di SMAN 1 SEMAKA adalah seperti pada Gambar 4.1.

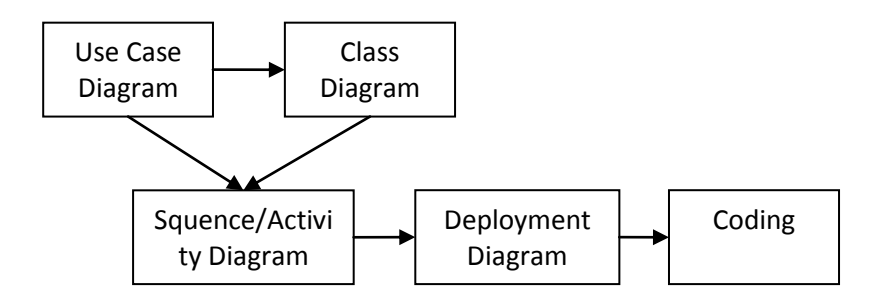

Gambar 4.1 Kerangka Proses Pembuatan Aplikasi Try Out Ujian Nasional

#### a. Use Case Diagram

*Use case* mendeskripsikan sebuah interaksi antara satu atau lebih aktor dengan sistem informasi yang akan dibuat. Secara kasar, *use case* digunakan untuk mengetahui fungsi apa saja yang ada di dalam sebuah sistem informasi dan

siapa saja yang berhak menggunakan fungsi-fungsi itu. Dalam pembuatan aplikasi *Try Out* Ujian Nasional, *use case* digunakan untuk menggambarkan sistem yang berjalan dengan sistem yang diusulkan. Pada *use case* sistem diusulkan, hanya mendeskripsikan satu aktor pengguna aplikasi saja yaitu siswa/i SMA.

b. Class Diagram

Diagram kelas atau *class diagram* menggambarkan struktur sistem dari segi pendefinisian kelas-kelas yang akan dibuat untuk membangun sistem. Kelas memiliki apa yang disebut atribut dan metode atau operasi.

c. Squence/Activity Diagram

Diagram aktivitas atau *activity* diagram menggambarkan *workflow* (aliran kerja) atau aktivitas dari sebuah sistem atau proses bisnis. Yang perlu diperhatikan disini adalah bahwa diagram aktivitas menggambarkan aktivitas sistem bukan apa yang dilakukan aktor.

d. Deployment Diagram

Deployment diagram menunjukkan konfigurasi komponen dalam proses eksekusi aplikasi.

e. Coding

Setelah menentukan semua alur proses dalam pembuatan aplikasi Try OutUjian Nasional, maka tahap selanjutnya adalah pembuatan *coding* progam menggunakan editor Android Studio.

Pembahasan dari pembuatan aplikasi android *Try Out* Ujian Nasional SMA, dijelaskan pada pembahasan sub-sub sistem berikut.

#### 4.2.1 Analisa Sistem Berjalan

Sistem yang sedang berjalan/berlangsung tentang kegiatan pelatihan atau *Try Out* Ujian Nasional yang diadakan di SMAN 1 SEMAKA adalah seperti pada *use case* berikut.

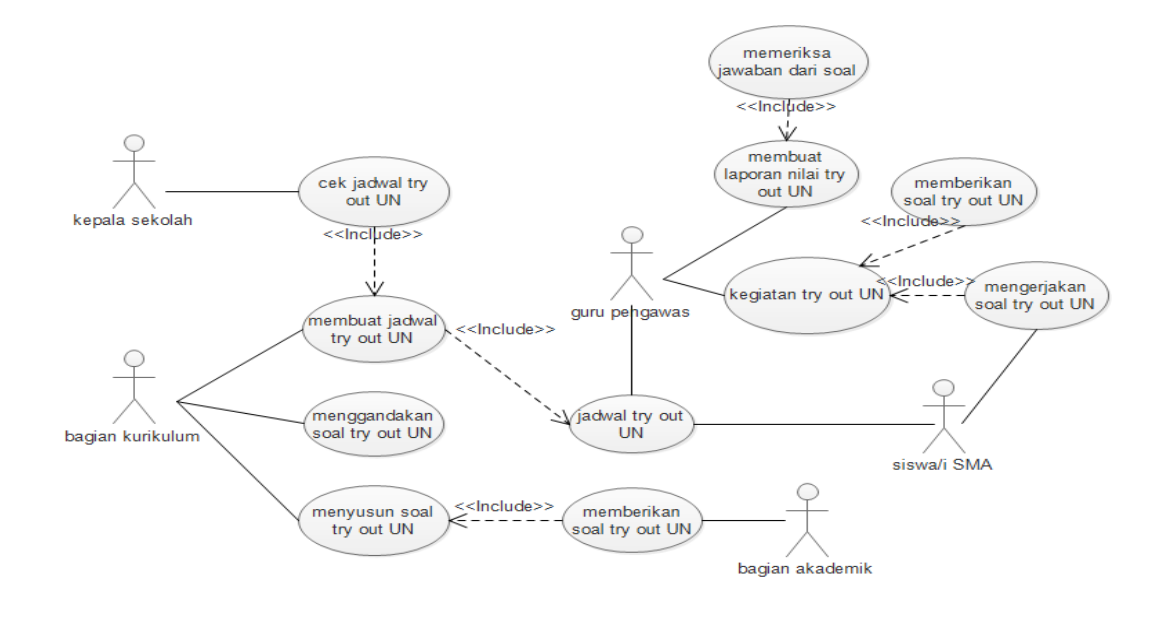

Gambar 4.2Use Case Sistem Berjalan

a. Definisi Aktor

Deskripsi pendefinisian aktor sistem berjalan mengenai kegiatan UN adalah seperti pada Tabel 4.1.

| No | Aktor            | Deskripsi                                  |
|----|------------------|--------------------------------------------|
| 1. | Bagian Akademik  | Orang yang bertugas membantu dan           |
|    |                  | melaksanakn serta melayani kegiatan yang   |
|    |                  | berkaitan dengan UN.                       |
| 2. | Bagian Kurikulum | Orang yang bertugas menyusun dan mengatur  |
|    |                  | jadwal kegiatan UN.                        |
| 3. | Kepala Sekolah   | Orang yang bertanggung jawab atas kegiatan |
|    |                  | yang akan dilaksanankan.                   |
| 4. | Guru Pengawas    | Orang yang bertugas dan bertanggung jawab  |
|    |                  | mengawasi proses kegiatan UN.              |
| 5. | Siswa/i SMA      | Orang yang mengikuti kegiatan UN.          |

Tabel 4.1 Deskripsi Pendefinisian Aktor

b. Definisi Use Case

Deskripsi pendefinisian*use case* sistem berjalan mengenai kegiatan UN adalah seperti pada Tabel 4.2.

| No | Use Case                 | Deskripsi                                |
|----|--------------------------|------------------------------------------|
| 1. | Memberikan soal try out  | Proses pemberian soal try out UN kepada  |
|    | UN                       | bagian kurikulum untuk disusun           |
| 2. | Penyusunan soal,         | Proses penyusunan, penggandaan soal dan  |
|    | penggandaan soal dan     | pembuatan jadwal try out UN yang akan    |
|    | pembuatan jadwal try out | diberikan kepada guru pengawas untuk     |
|    | UN                       | melakukan proses try out UN              |
| 3. | Cek jadwal try out UN    | Proses pemeriksaan jadwal yang telah     |
|    |                          | ditentukan sebelumnya oleh bagian        |
|    |                          | kurikulum dan nantinnya akan diberikan   |
|    |                          | kepada guru pengawas untuk melakukan try |
|    |                          | out UN                                   |
| 4. | Memberikan jadwal,       | Proses pemberitahuan jadwal kagiatan try |
|    | kegiatan dan membuat     | out kepada siswa/i SMA, memberikan soal  |
|    | laporan nilai try out UN | dan membuat laporan hasil jawaban dan    |
|    |                          | nilai.                                   |
| 5. | Mengerjakan soal try out | Proses mengerjakan soal try out UN       |
|    | UN                       |                                          |

Tabel 4.2 Deskripsi Use Case Sistem Berjalan

## 4.2.2 Perancangan Sistem Diusulkan

Gambaran secara umum sistem yang diusulkan, dijelaskan pada sub-sub sistem berikut.

#### 4.2.2.1 Use Case Diagram

Dari hasil analisa sistem yang berjalan, maka masalah yang dihadapi oleh sekolah tersebut adalah pencocokan lembar jawaban masih dilakukan secara konvensional (membutuhkan waktu cukup lama untuk memeriksa jawaban dan nilai) dan banyaknya kertas yang digunakan dalam pelaksanaan *Try Out* memerlukan biaya ekstra. Dengan adanya permasalahan dari analisa sistem yang berjalan, maka diusulkanlah sebuah sistem/aplikasi yang dapat mengatasi permasalahan tersebut. Perancangan sistem yang diusulkan, dapat dilihat pada Gambar 4.3.

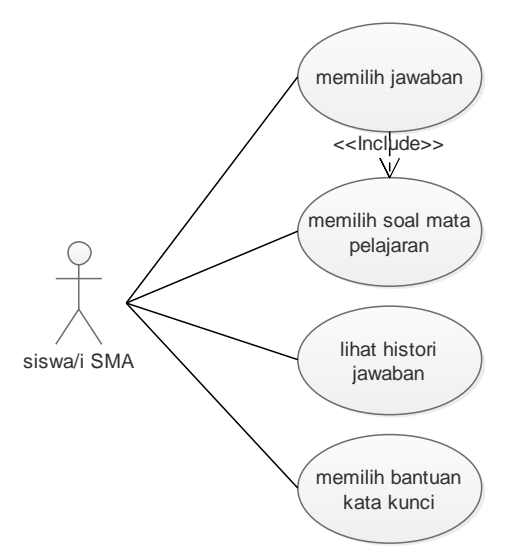

Gambar 4.3Use Case Sistem Diusulkan

a. Definisi Aktor

Deskripsi pendefinisian aktor sistem diusulkan adalah seperti pada Tabel 4.3.

Tabel 4.3 Deskripsi Pendefinisian Aktor Sistem Diusulkan

| No | Aktor       | Deskripsi                                  |
|----|-------------|--------------------------------------------|
| 1. | Siswa/i SMA | Orang yang menggunakan aplikasi Try Out UN |

b. Definisi Use Case

Deskripsi pendefinisian *use case*pembuatan aplikasi *Try Out* UN (sistem diusulkan) adalah seperti pada Tabel 4.4.

| No | Use Case        | Deskripsi                                      |
|----|-----------------|------------------------------------------------|
| 1. | Memilih mata    | Proses memilih mata pelajaran yang diinginkan  |
|    | pelajaran       | dalam melakukan pelatihan Try Out UN.          |
| 2. | Memilih jawaban | Memilih jawaban yang dianggap benar.           |
| 3. | Lihat history   | Proses melihat riwayat jawaban soal mata       |
|    | jawaban         | pelajaran yang telah dikerjakan sebelumnya.    |
| 4. | Memilih bantuan | Proses dimana aktor dapat melihat jawaban yang |
|    | kata kunci      | benar sesuai dengan soal mata pelajaran yang   |
|    |                 | dikerjakan.                                    |

Tabel 4.4 Deskripsi Definisi Use Case

c. Sekenario Use Case

Sekenario jalnnya masing-masing *use case* yang telah didefinisikan sebelumnya adalah sebagai berikut :

1. Nama Use Case : Memilih Mata Pelajaran

| Aktor         | : | Siswa/i SMA                                    |  |  |
|---------------|---|------------------------------------------------|--|--|
| Deskripsi     | : | Proses memilih mata pelajaran yang diinginkan  |  |  |
|               |   | dalam melakukan pelatihan Try Out UN.          |  |  |
| Pre-condition | : | Siswa/i SMA sudah memiliki aplikasi Try Out UN |  |  |

Tabel 4.5 Deskripsi Sekenario Use Case Memilih Mata Pelajaran

| Aksi Aktor                 | Reaksi Sistem                     |  |  |  |  |
|----------------------------|-----------------------------------|--|--|--|--|
| Sekenario Normal           |                                   |  |  |  |  |
| 1. Memilih mata pelajaran. |                                   |  |  |  |  |
|                            | 2. Menampilkan soal sesuai dengan |  |  |  |  |
|                            | mata pelajaran yang dipilih.      |  |  |  |  |

# 2. Nama Use Case : Memilih Jawaban

| Aktor         | : | Siswa/i SMA                                    |
|---------------|---|------------------------------------------------|
| Deskripsi     | : | Memilih jawaban yang dianggap benar.           |
| Pre-condition | : | Siswa/i SMA sudah memilih soal mata pelajaran. |

#### Tabel 4.6 Deskripsi Sekenario Use Case Memilih Jawaban

| Aksi Aktor          | Reaksi Sistem                 |
|---------------------|-------------------------------|
| Sekenario Normal    |                               |
| 1. Memilih jawaban. |                               |
|                     | 2. Menyimpan jawaban ke dalam |
|                     | database.                     |

# 3. Nama Use Case : Lihat History Jawaban

| Aktor         | : | Siswa/i SMA                                        |
|---------------|---|----------------------------------------------------|
| Deskripsi     | : | Proses melihat riwayat jawaban soal mata pelajaran |
|               |   | yang telah dikerjakan sebelumnya.                  |
| Pre-condition | : | Siswa/i SMA sudah menjawab soal mata pelajaran.    |

# Tabel 4.7 Deskripsi Sekenario Use Case Lihat History Jawaban

| Aksi Aktor                         | Reaksi Sistem                          |
|------------------------------------|----------------------------------------|
| Sekenario Normal                   |                                        |
| 1. Memilih <i>history</i> jawaban. |                                        |
|                                    | 2. Menampilkan <i>history</i> jawaban. |

# 4. Nama Use Case : Memilih Bantuan Kata Kunci

| Aktor     | : | Siswa/i | i SMA  |        |       |         |           |      |
|-----------|---|---------|--------|--------|-------|---------|-----------|------|
| Deskripsi | : | Proses  | dimana | aktor  | dapat | melihat | t jawaban | yang |
|           |   | benar   | sesuai | dengan | soal  | mata    | pelajaran | yang |

#### dikerjakan.

Pre-condition : Siswa/i SMA sudah memiliki aplikasi Try Out UN.

Tabel 4.8 Deskripsi Sekenario Use Case Memilih Bantuan Kata Kunci

| Aksi Aktor                 | Reaksi Sistem                     |
|----------------------------|-----------------------------------|
| Sekenario Normal           | ·                                 |
| 1. Memilih bantuan kata    |                                   |
| kunci.                     |                                   |
|                            | 2. Menampilkan mata pelajaran.    |
| 3. Memilih mata pelajaran. |                                   |
|                            | 4. Menampilkan kunci jawaban dari |
|                            | soal mata pelajaran yang dipilih. |

### 4.2.2.2 Activity Diagram

Activity diagram menggambarkan berbagai alir aktivitasdalam sistem yang sedang dirancang. Perancangan activity diagram yang terdapat padaaplikasi Try OutUN yang mengacu pada use case yang sudah dibuat sebelumnya adalah sebagai berikut :

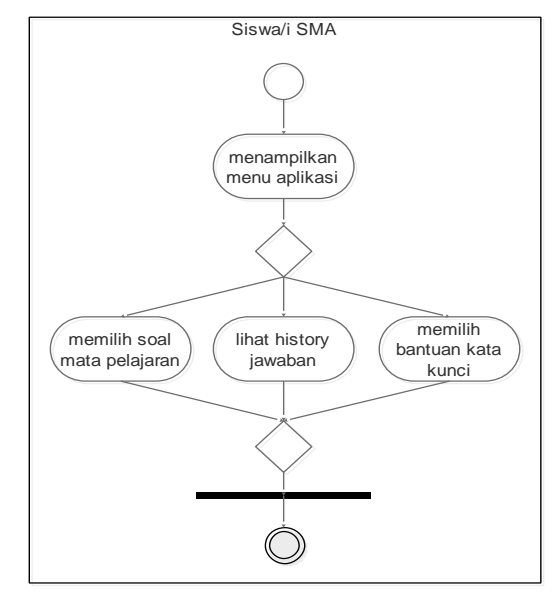

Gambar 4.4 Activity Diagram Sistem Diusulkan

#### 4.2.2.3 Squence Diagram

Perancangan *squence diagram* berdasarkan *use case* sistem yang diusulkan sebelumnya adalah sebagai berikut :

a. Use Case : Soal Mata Pelajaran

Perancangan *squence diagram*soal mata pelajaran adalah seperti pada Gambar 4.5.

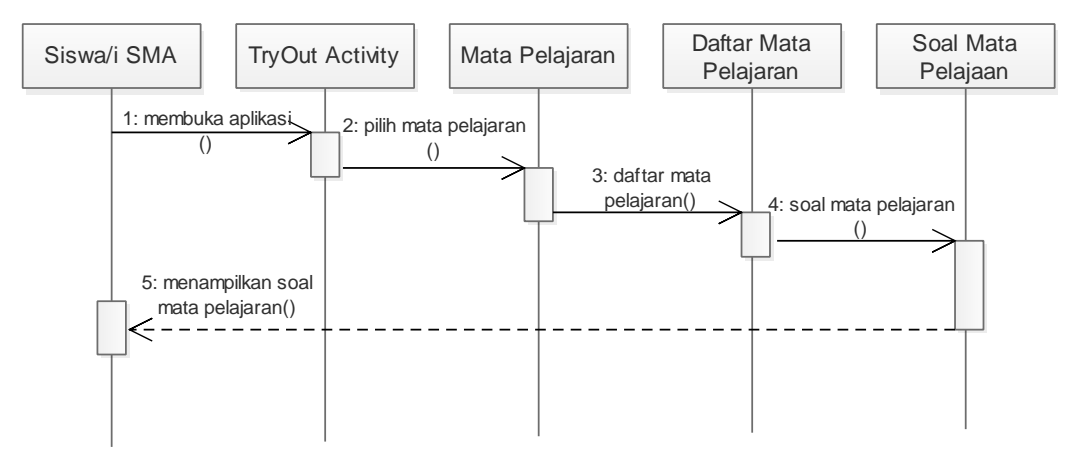

Gambar 4.5 Perancangan Squence Diagram Soal Mata Pelajaran

b. Use Case : Histori Jawaban

Perancangan *squence diagram*histori jawaban adalah seperti pada Gambar 4.6.

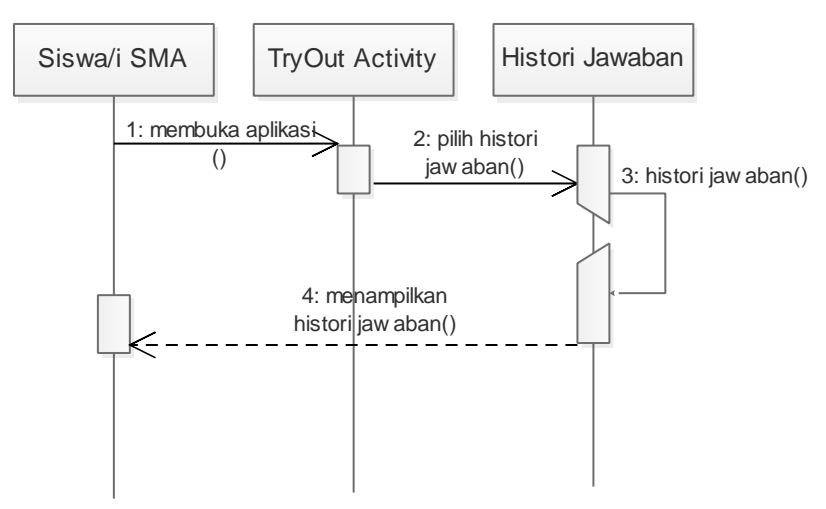

Gambar 4.6 Perancangan Squence Diagram Histori Jawaban

c. Use Case : Bantuan Kata Kunci

Perancangan *squence diagram*bantuan kata kunci adalah seperti pada Gambar 4.7.

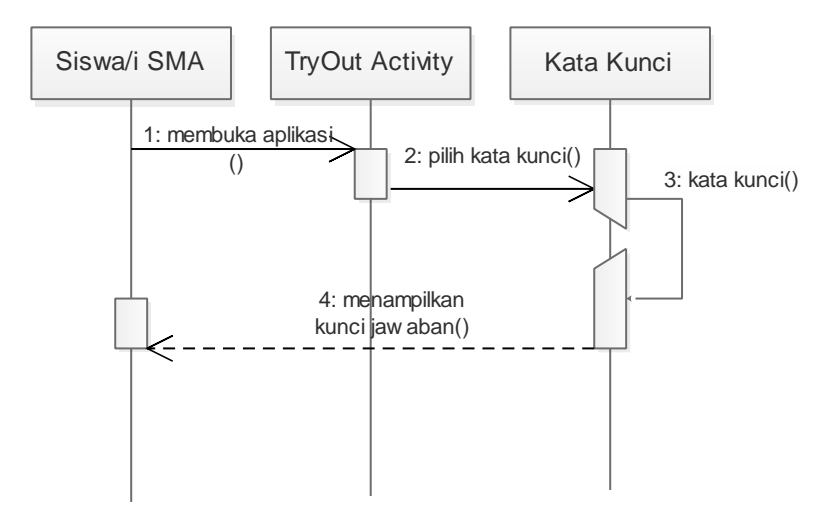

Gambar 4.7 Perancangan Squence Diagram Bantuan Kata Kunci

### 4.2.2.4 Class Diagram

Perancangan *class diagram* dalam pembuatan aplikasi Try Out UN adalah seperti pada Gambar 4.8.

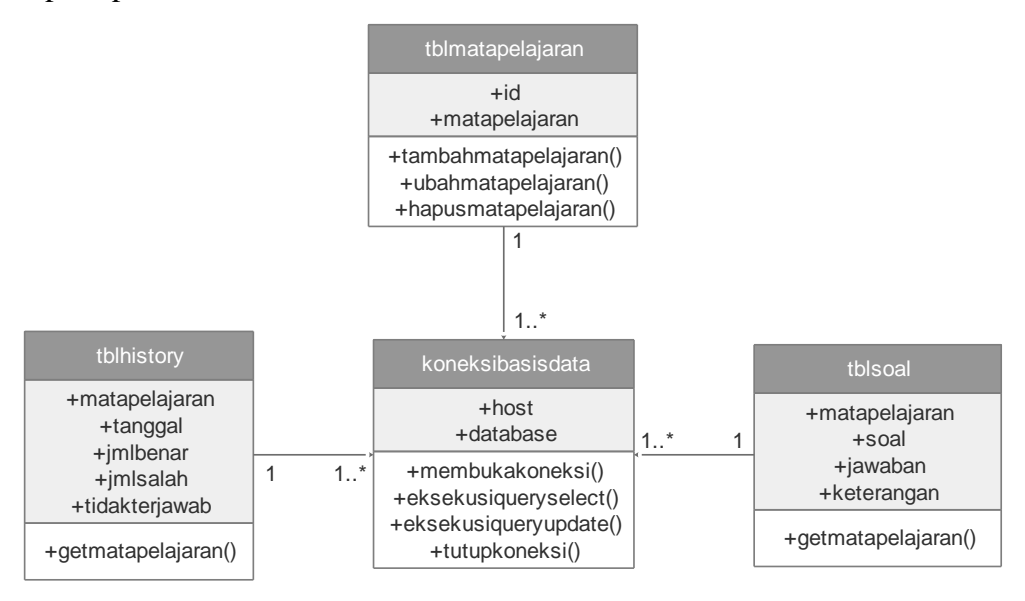

Gambar 4.8 Perancangan Class Diagram Aplikasi Try Out UN

#### 4.2.2.5 Perancangan Output

Perancangan output aplikasi Try Out UN adalah sebagai berikut :

a. Perancangan Output Menu Utama

Perancangan *output* menu utama aplikasi *Try Out* UN adalah seperti pada Gambar 4.9.

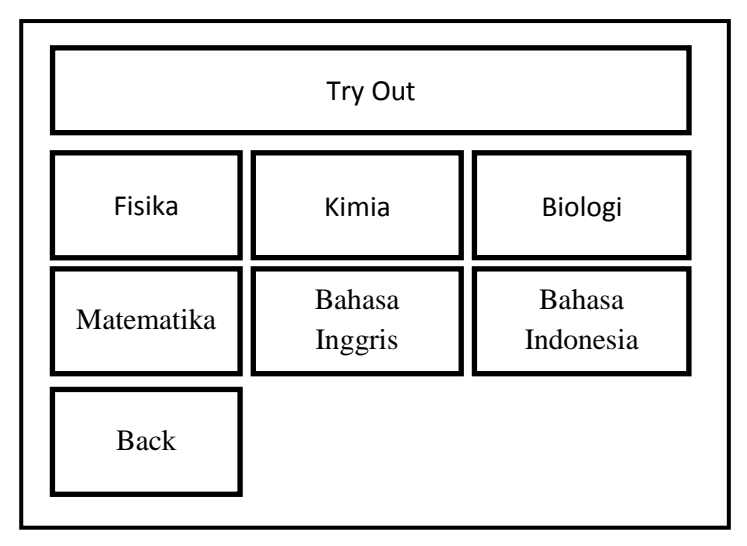

Gambar 4.9 Perancangan Output Menu Utama

b. Perancangan OutputMenu Mata Pelajaran dan History

Perancangan *output* menu mata pelajaran dan *history* aplikasi *Try Out* UN adalah seperti pada Gambar 4.10. Perancangan ini berlaku juga untuk tiap mata pelajaran lainnya.

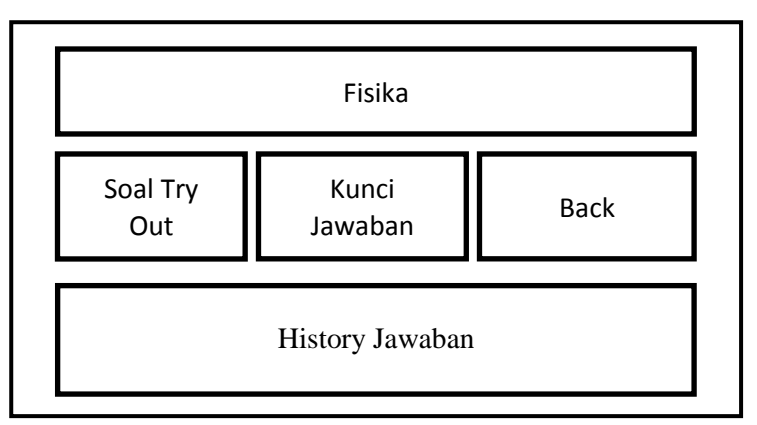

Gambar 4.10 Perancangan Output Menu Mata Pelajaran dan History

c. Perancangan Output Soal Try Out

Perancangan *output* menu soal *try out* tiap mata pelajaran pada aplikasi *Try Out* UN adalah seperti pada Gambar 4.11.

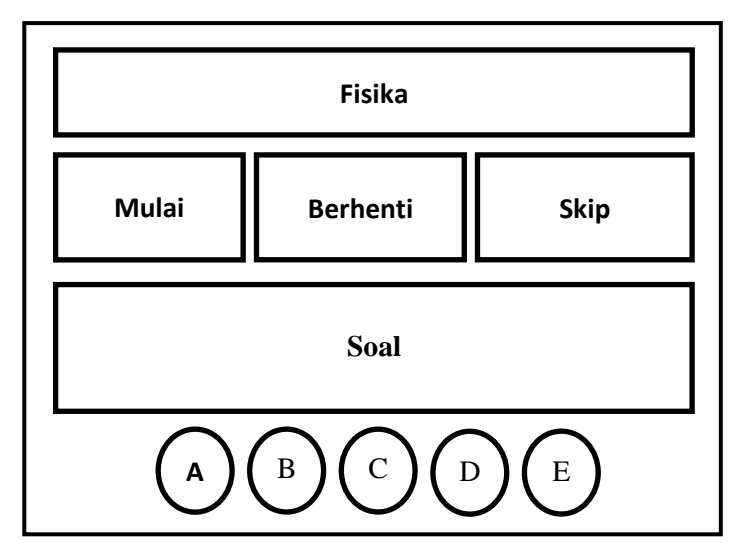

Gambar 4.11 Perancangan Output Soal Try Out

d. Perancangan Output Hasil Soal Try Out

Perancangan *output* hasil soal *try out* tiap mata pelajaran pada aplikasi *Try Out* UN adalah seperti pada Gambar 4.12.

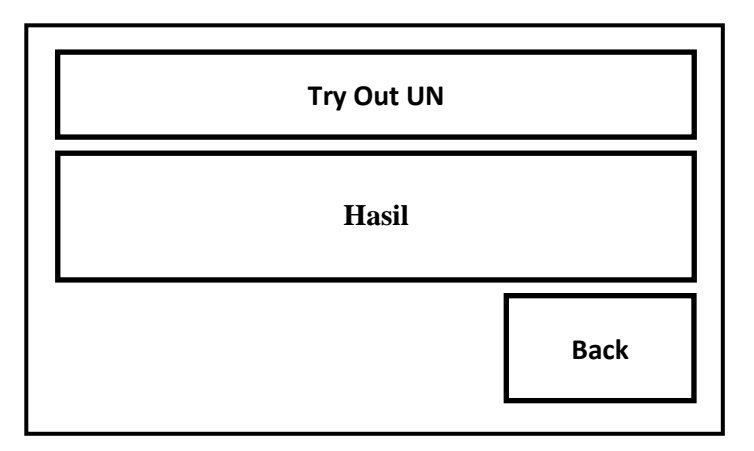

Gambar 4.12 Perancangan Output Hasil Soal Try Out

e. Perancangan Output Kunci Jawaban

Perancangan *output* kunci jawaban tiap mata pelajaran pada aplikasi *Try Out* UN adalah seperti pada Gambar 4.13.

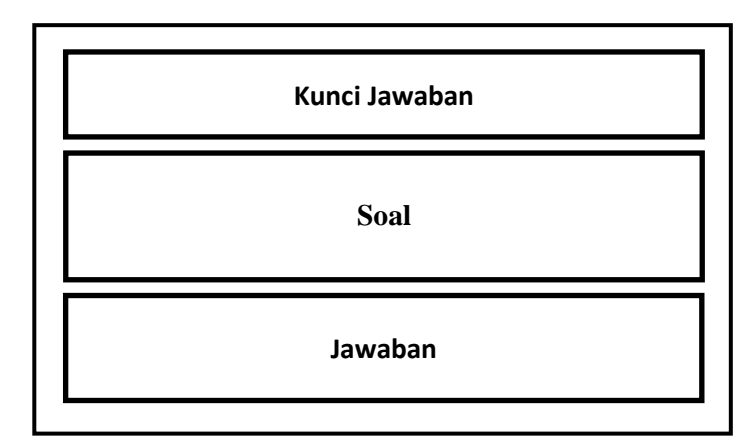

Gambar 4.13 Perancangan Output Kunci Jawaban

## 4.2.2.6 Perancangan Input

Perancangan input hanya berupa *input* soal ke dalam aplikasi sebelum aplikasi di *online*kan, seperti pada gambar 4.14.

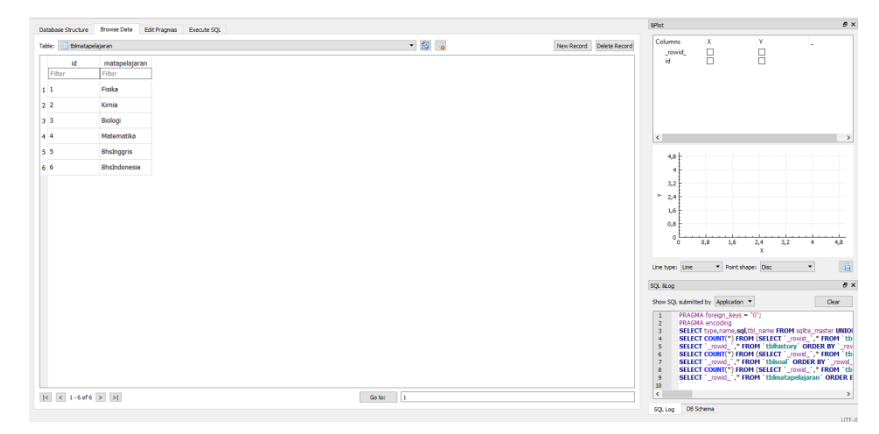

Gambar 4.14 Perancangan Input Soal Try Out

## 4.2.2.7 Perancangan Database

Perancangan *database* terdiri dari relasi antar tabel dan kamus data seperti pada bub-sub berikut.

## 4.2.2.7.1 Tabel Relasi

Perancangan tabel relasi dalam proses pembuatan aplikasi Try Out UN adalah seperti pada Gambar 4.15.

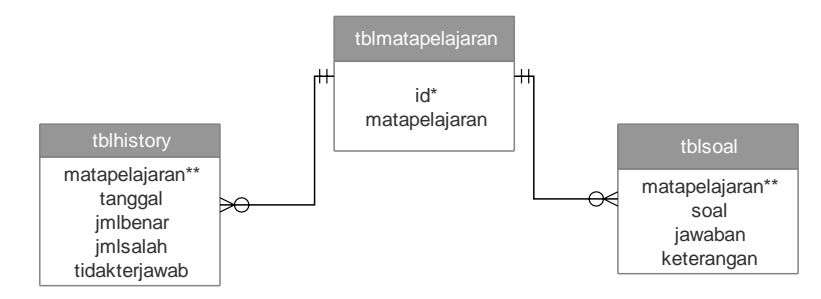

Gambar 4.15 Tabel Relasi

## Keterangan :

- \* : Primary Key
- \*\* : Foregn Key

### 4.2.2.7.2 Kamus Data

Kamus data dari tabel relasi yang telah dirancang sebelumnya adalah sebagai berikut :

a. Tabel mata pelajaran

Tabel ini digunakan digunakan untuk menyimpan data mata pelajaran.

Nama database : tryoutun

Nama tabel : tblmatapelajaran

Primary key : id

Tabel 4.9 Kamus Data Mata Pelajaran

| Field Name    | Tipe Data | Size | Description               |
|---------------|-----------|------|---------------------------|
| id            | integer   | 0    | primary id mata pelajaran |
| matapelajaran | text      | 20   | mata pelajaran            |

### b. Tabel history

Tabel ini digunakan digunakan untuk menyimpan data *history* atau riwayat jawaban.

Nama database : tryoutun

Nama tabel : tblhistory

Tabel 4.10 Kamus Data History

| Field Name    | Tipe Data | Size | Description          |
|---------------|-----------|------|----------------------|
| matapelajaran | integer   | 0    | mata pelajaran       |
| tanggal       | text      | 10   | tanggal              |
| jmlbenar      | integer   | 2    | jumlah jawaban benar |
| jmlsalah      | integer   | 2    | jumlah jawaban salah |
| tidakterjawab | integer   | 2    | tidak terjawab       |

c. Tabel soal

Tabel ini digunakan digunakan untuk menyimpan data soal. Nama *database* : tryoutun

Nama tabel : tblsoal

Tabel 4.11 Kamus Data Soal

| Field Name    | Tipe Data | Size | Description    |
|---------------|-----------|------|----------------|
| matapelajaran | integer   | 0    | mata pelajaran |
| soal          | blob      | 0    | soal           |
| Jawaban       | text      | 1    | jawaban        |

### 4.2.3 Implementasi

Implementasi menu-menu Aplikasi *Try Out* UN yang telah dirancang sebelumnya adalah sebagai berikut :

a. Implementasi Halaman Utama Aplikasi Try Out

Implementasi halaman utama pada aplikasi *Try Out* UN adalah seperti pada Gambar 4.16.

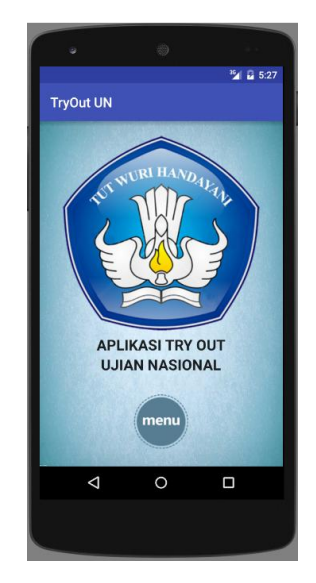

Gambar 4.16 Halaman Utama Aplikasi Try Out

b. Implementasi Menu Utama Aplikasi Try Out

Jika menekan tombol menu pada halaman utama aplikasi *try out*, maka akan muncul menu utama mata pelajaran. Implementasi menu utama yang telah dirancang sebelumnya adalah seperti pada Gambar 4.17.

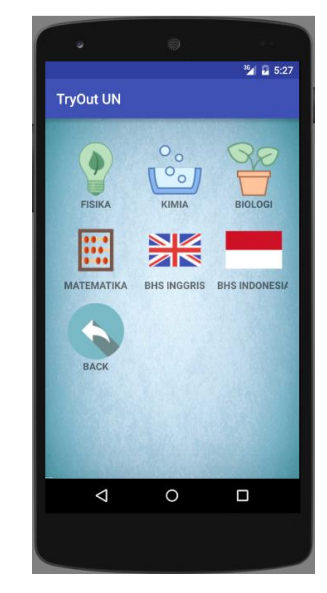

Gambar 4.17 Implementasi Menu Utama Aplikasi Try Out

c. Implementasi Menu Mata Pelajaran dan History Aplikasi *Try Out* Jika menekan salah satu mata pelajaran yang tertera pada menu utama, maka akan muncul menu seperti pada Gambar 4.18.

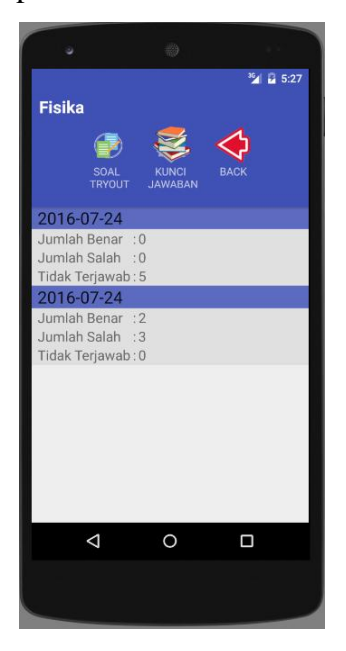

Gambar 4.18 Menu Mata Pelajaran dan History Aplikasi Try Out

Di dalam menu tiap mata pelajaran terdapat tiga pilihan, yaitu soal *try out*, kunci jawaban dan *back*. Jika menekan tombol soal *try out* maka akan muncul soal seperti pada Gambar 4.19 dan hasil jawaban pada Gambar 4.20.

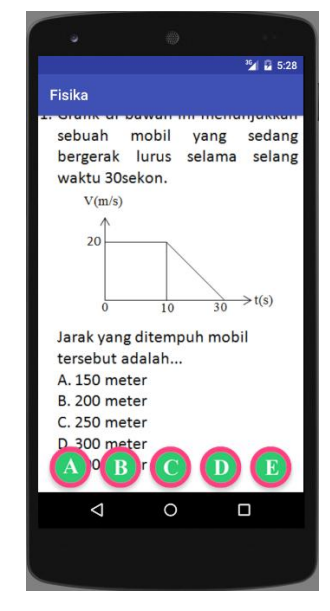

Gambar 4.19 Soal pada Mata Pelajaran

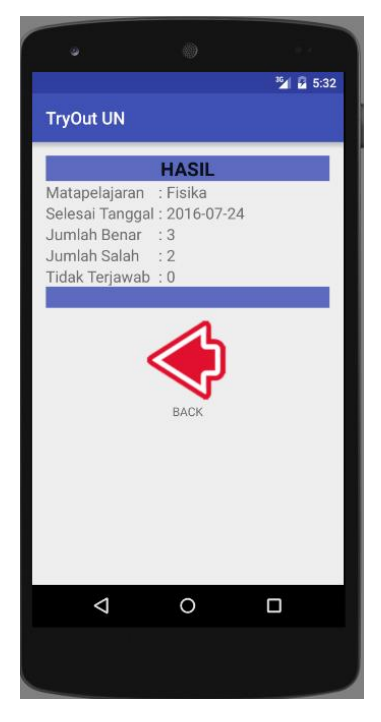

Gambar 4.20 Hasil dari Jawaban Soal

Jika menekan tombol kunci jawaban, maka akan muncul kunci jawaban seperti pada Gambar 4.21.

|   |                                                                                                    |                                                                                                    | ³≦∕ 🖥 5:32                                                                   |
|---|----------------------------------------------------------------------------------------------------|----------------------------------------------------------------------------------------------------|------------------------------------------------------------------------------|
| к | unci Jawal                                                                                                    | ban                                                                                                    |                                                                              |
| 1 | . Grafik di<br>sebuah<br>bergerak<br>waktu 30:<br>V(m/s)<br>20<br>Jarak yan<br>tersebut 1<br>A. 150 me<br>B. 200 me<br>C. 250 me<br>Jawaban | bawah ini me<br>mobil yang<br>lurus selan<br>sekon.<br>g ditempuh m<br>adalah<br>eter<br>eter<br>eter<br>ter | nunjukkan<br>g sedang<br>na selang<br>$\frac{h}{0} \rightarrow t(s)$<br>obil |
|   | ⊲                                                                                                    | 0                                                                                                    |                                                                              |
|   |                                                                                                    |                                                                                                    |                                                                              |

Gambar 4.21 Kunci Jawaban pada Mata Pelajaran